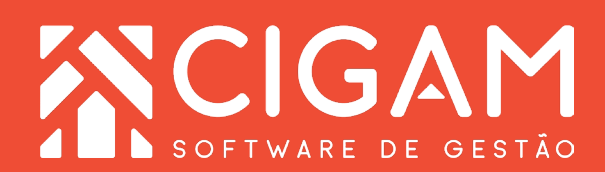

## Guia Prático

## Como selecionar produtos para pré-venda link?

**Objetivo:** Com essa funcionalidade, é possível que o vendedor faça uma pré-venda link onde o mesmo fará uma lista de produtos disponíveis na loja que interessa ao seu cliente. O Usuário do sistema Cigam Gestor, via Portal Web poderá enviar esta lista para seu cliente analisar, escolher e até realizar o pagamento via link dos produtos que deseja.

**1**. Na tela inicial do Portal Web, informe um usuário e senha. Após, clique em **<Entrar>.** 

O endereço de acesso para o Portal Web é o número do IP do servidor da sua retaguarda mais, as informações de identificação, conforme o exemplo: "187.129.159/Gestor.Web/".

O usuário utilizado para acessar o Portal Web deve ser o mesmo utilizado para o Cigam Gestor Lojas e Franquias.

**2.** Na tela inicial, clique em **<Cadastro Geral>** e em seguida em **<Produtos>**.

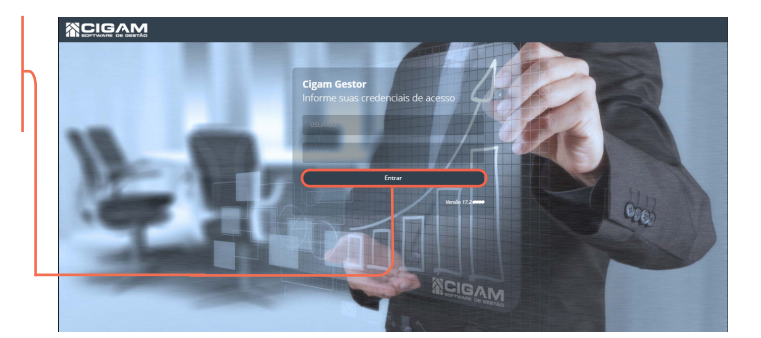

| l | CLIGAM & Carlosard | 🖥 Cadatoro Geral 👹 Movimenza da Egoque 🛛 C Financeiro 👔 Relatírios 👔 Focal 📽 Outras Opções 47 Suporte 🛛 Ayada |   |
|---|--------------------|----------------------------------------------------------------------------------------------------|---|
| ļ |                    | nam j 🔁 Cadastro Geral                                                                                        | 1 |
|   | Jachan Asma Borgan | bensto                                                                                                    |   |
|   |                    | Inational Autor                                                                                               |   |
|   |                    | 228 >                                                                                                    |   |
|   |                    |                                                                                                    |   |
|   |                    |                                                                                                    |   |
|   |                    |                                                                                                    |   |
|   |                    |                                                                                                    |   |

**3.** Após clicar em produtos, clique no botão **< Pré-venda Link>.** 

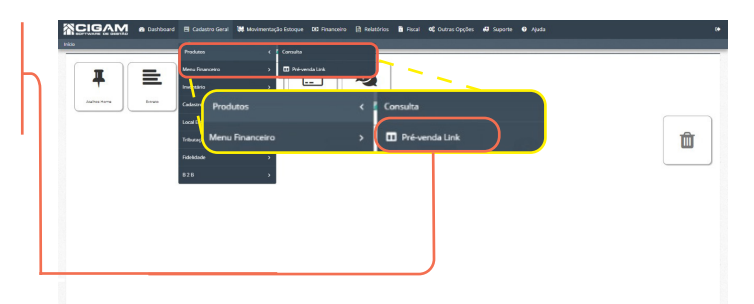

Requisitos: Estar logado no Portal Web

> Acessar: <Cadastro Geral>; <Produtos>.

Acesse o Portal Web do seu computador. É recomendado utilizar Firefox ou Chrome.

Versão: 1500

2

4. Na tela "**Pré-venda Link**", obrigatóriamente selecione a "**Loja**" na qual irá selecionar os produtos, insira a "**Referência**", "**Coleção**", **Linha**", ou "**Artigo**" e "**Tamanho**" do produto para localizá-lo.

> Caso você já tenha selecionado os produtos anteriormente, para prosseguir com a mesma seleção de produtos, clique no carrinho de compras <**Produtos Selecionado**>.

Você não conseguirá alterar a loja se o carrinho de compras já conter produtos selecionados anteriormente.

**5.** Selecione os produtos que deseja enviar para o Cliente, em seguida clique no carrinho de compras **< Produtos Selecionados>.** 

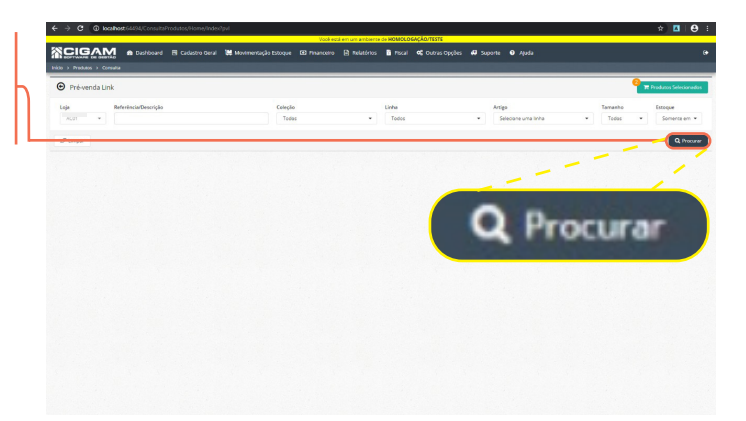

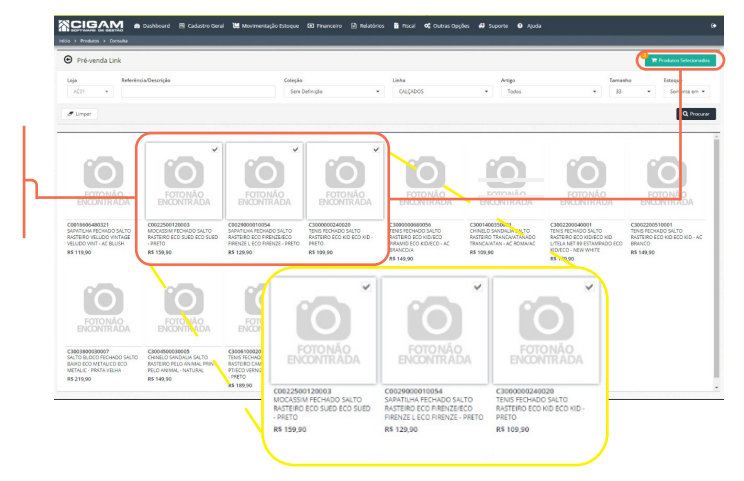

6. Após clicar no botão "Produtos Selecionados", aparecerá a tela para procurar ou cadastrar o Cliente. Você poderá procurar por "Nome" ou "CPF/CNPJ", ou clicar em <Cadastrar Cliente> caso ele ainda não seja cadastrado.

Clique no Cliente desejado.

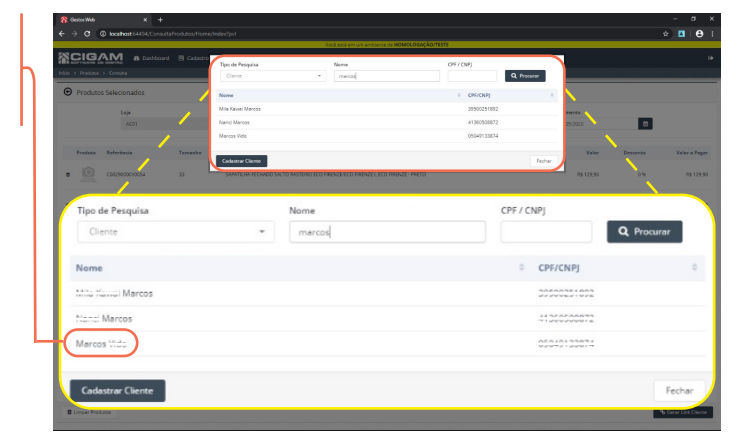

7. No topo da aba "Produtos Selecionados" Você irá selecionar o "Vendedor" e o "Expira em" do seu link.

Logo abaixo teremos os produtos selecionados anteriormente com suas descrições: "Produto", "Referência", "Tamanho", "Descrição", "Valor" e "Desconto".

> Você poderá excluir um produto, caso não queira enviá-lo ao Cliente. Para isso, selecione o símbolo lixeira  $< \hat{m} >$  localizado ao lado da imagem do produto que deseja excluir.

|                           | C Produce                                 | is Selecionados                  |                                                         |                                              |                      |                         |   |                               |                                           |                       |                   |
|---------------------------|-------------------------------------------|----------------------------------|---------------------------------------------------------|----------------------------------------------|----------------------|-------------------------|---|-------------------------------|-------------------------------------------|-----------------------|-------------------|
| s                         |                                           | Loja<br>ACO1                     |                                                         | Vendedorial<br>Selectore                     |                      | Clente<br>Marcos        | Q | <b>opita em</b><br>30/05/2020 |                                           |                       |                   |
| ,,                        | Preduto                                   | Referència                       | Tamarito                                                | Descrição                                    |                      |                         |   | Valor                         | Descanta                                  | Value a Pager         |                   |
| '                         | • 🙆                                       | C0029000010054                   | 33                                                      | SAPATEHA RECHADO SALTO RASTEIRO ECO FIRENZ   | ZEVECO FIRENZE L ECO | D RIBENZE - PRETO       |   | R\$ 129,90                    | 0.16                                      | R\$ 129,90            |                   |
|                           | 100                                       |                                  |                                                         |                                              |                      |                         |   |                               |                                           |                       | 1                 |
| Produtos Se               | elecionados                               | C300000240020                    | 33                                                      | TENIS RECHADO SALTO RASTEIRO ECO KID ECO KID | 0-1982TO             |                         |   | 93 100,00                     |                                           | 10 1000               |                   |
| Produtos Se               | elecionados<br>Loja                       | C3000003240320                   | 33<br>Vendedor(a<br>Selecion                            | TENS RECINCO SALTO MATERIO ECO NO ECO NO     | D-PRETO              | Cliente                 |   | 13 100,00                     | 919<br>plaxm<br>30.05/2020                | 13 1000               | <u> </u>          |
| Produtos Se               | elecionados<br>Loja<br>ACO1               | C3000002240220                   | 23<br>Vendedoría<br>Selecion                            | TENS RECINCO SALTO MATERIO ECO NO ECO NO     | D-PRETO<br>Marco     | Cliente<br>55 lectonado |   | Q                             | ріаня<br>20/05/2020                       | 10,100                |                   |
| Produtos Se<br>Produto Ri | elecionados<br>Loja<br>ACOI               | Temanho                          | 33<br>Vendedor(4<br>Selecion<br>Descrição               |                                              | Marco                | Cliente<br>Si lecisnado |   | 4 100,00                      | pia en<br>30/05/2020<br>Valor             | Desconto              | Valor a           |
| Produtos Se<br>Produto Ri | elecionados<br>Loja<br>Acol<br>Inferência | Casooosii kozo<br>Termanho<br>33 | 33<br>Vendedor(a<br>Selecon<br>Descrição<br>SAPATILHA P |                                              | Marco<br>Marco       | Cliente<br>os tectorado |   | a 10000                       | рання<br>30:05/2020<br>Valor<br>RS 125,90 | the local<br>Descente | Valor a l<br>RS 1 |

0

.....

З

8. Na parte inferior da página temos o **"Total Venda"**, **"Total Desconto"**, **"Valor Frete"** onde você preencherá o valor que o Cliente irá pagar pelo frete, e **"Total"**.

No campo "Observações" você poderá preencher com alguma observação ou deixar sem nada.

Após, clique em <Gerar Link Cliente>.

Você poderá excluir todos os produtos de uma única vez clicando em <Limpar Produtos>.

9. Após ter clicado em "Gerar Link Cliente", o sistema irá gerar o link para ser enviado. Clique no botão < @ > para copiar o link.

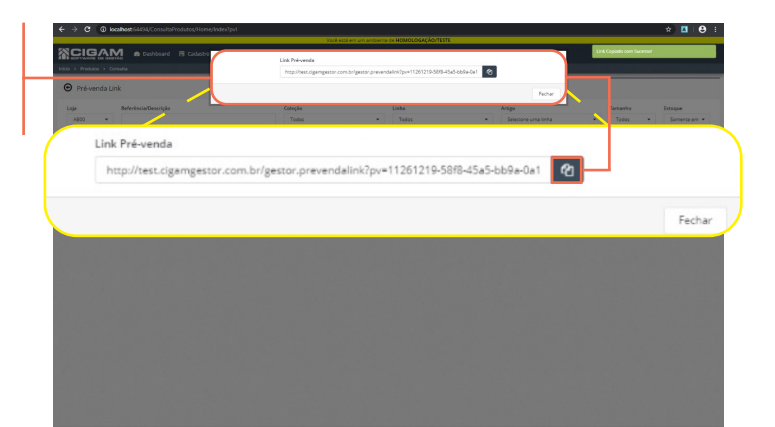

10. Com o link copiado, é só colar na rede social na qual mantém contato com seu Cliente, ou na de sua preferência. Confira na imagem ao lado como ficará a mensagem no WhatsApp, por exemplo.

## Ola Marcos Mido!

Aqui está o link para você escolher seus produtos:

thtp://test.cigamgestor.com.br/gestor.prevendalink?pv=11261219-58f8-45a5-bb9a-0a1

Ao finalizar seu pedido, entrarei novamente em contato por aqui!

Muito Bem! Agora você já sabe como selecionar produtos para pré-venda link. Boas Vendas!

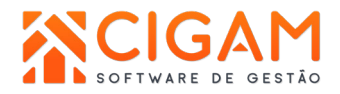

15:09